## LabVIEW **Programming Guidelines**

### Contents

In this tutorial I assume you are already familiar with LabVIEW

- Blog: <u>https://www.halvorsen.blog/documents/programming/labview/</u>
- LabVIEW Fundamentals Playlist: <u>https://www.youtube.com/playlist?list=P</u> Ldb-TcK6Aqj0NeLk7K66\_mvc-HNKS1-PJ

### **Programming Guidelines**

- Typically engineers often create simple LabVIEW VIs that eventually grow out of control, because they don't have the proper structure and best practices.
- The solution to this problem is organizing your code and data in a way that enables modularity, readability, and reuse.

### Topics – some examples

- Intuitive GUI (Front Panels)
  - Add Units
  - Use Controls and Indicators from the same Palette
  - Resizing the Window size
  - Don't use "strong" Colors
- Structured Code (Block Diagram)
  - SubVIs
  - Avoid Spaghetti Code
  - Resizing the Window size
  - Use Labels
  - Always use Project Explorer
  - State Machine

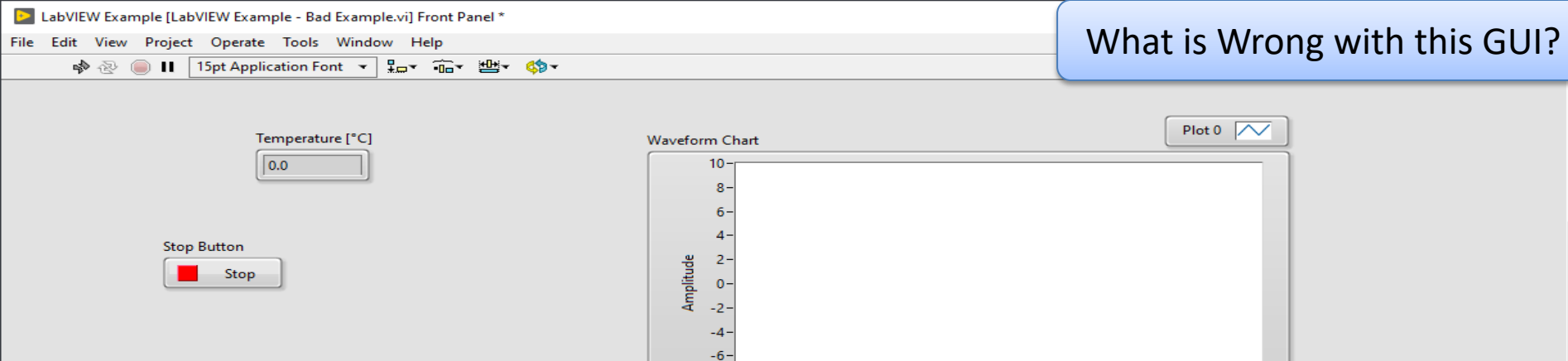

-8--10-

ó

Time

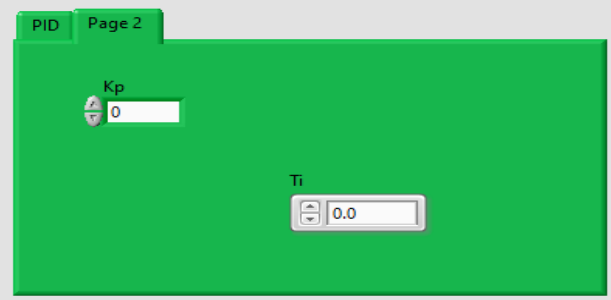

Tab Control

<

^

100

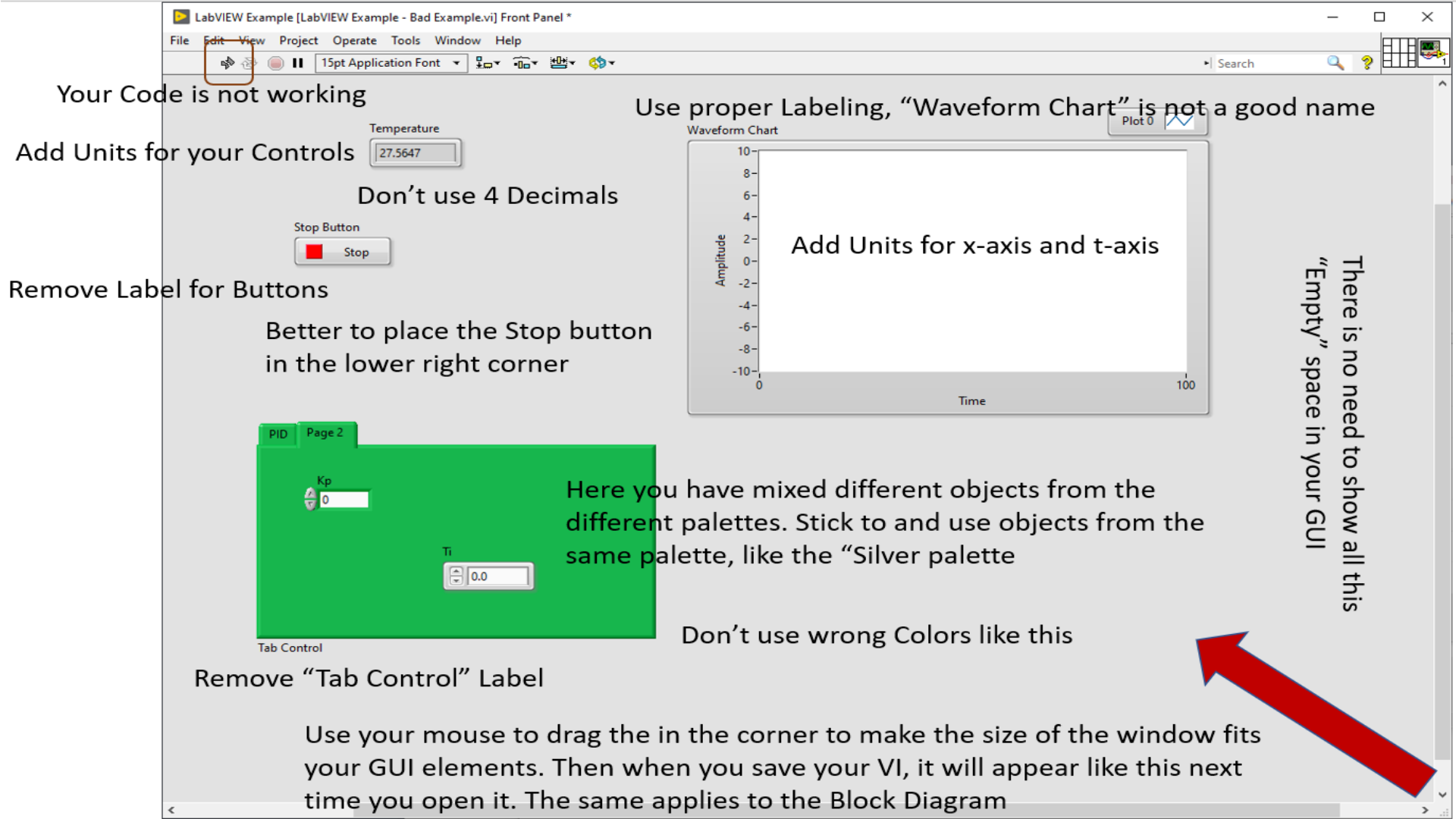

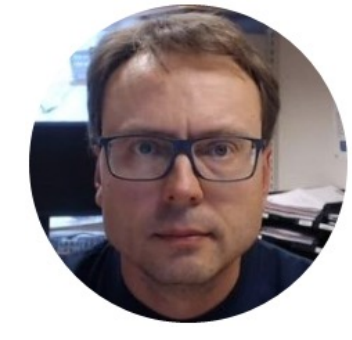

# Structure your Code

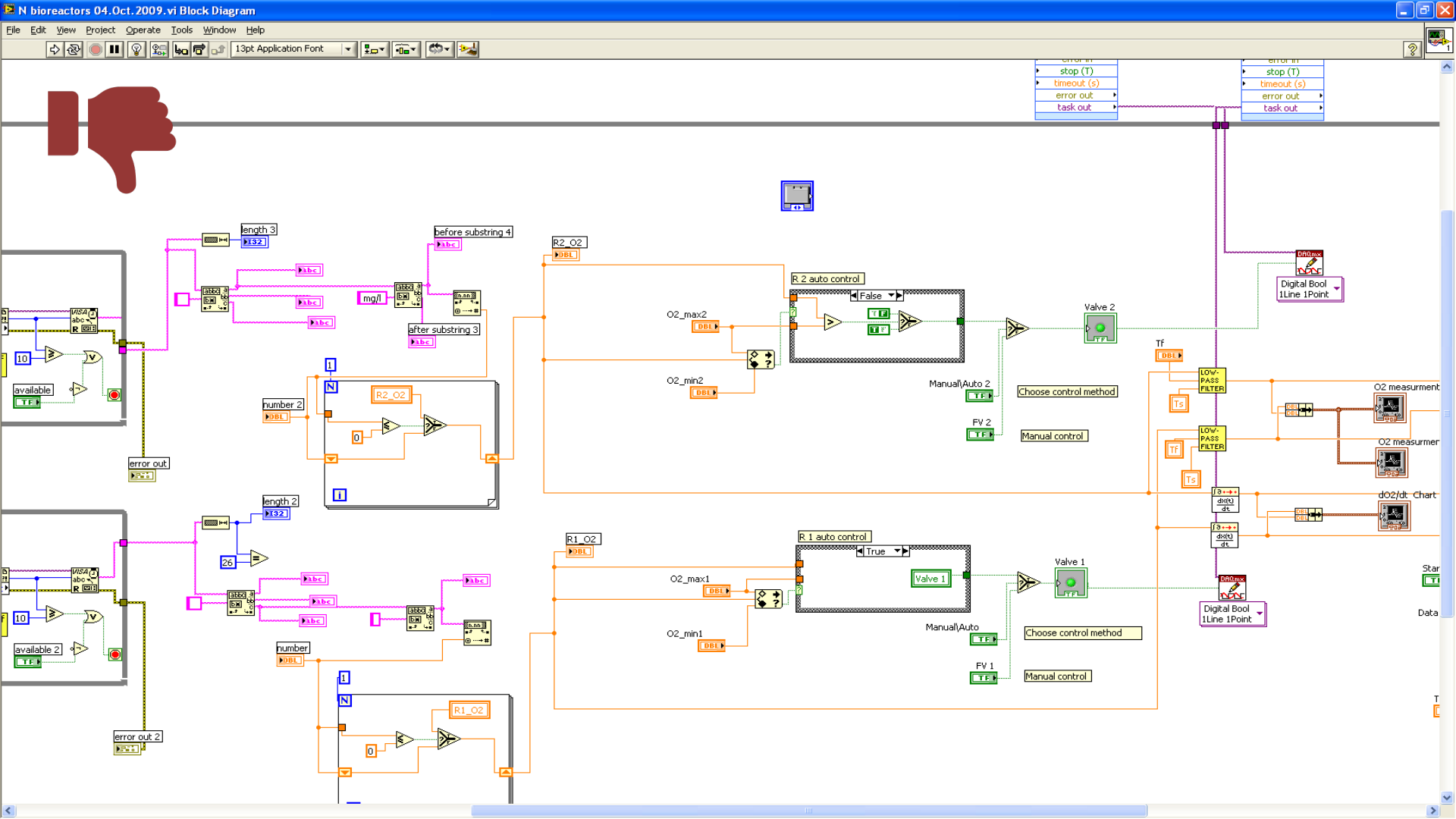

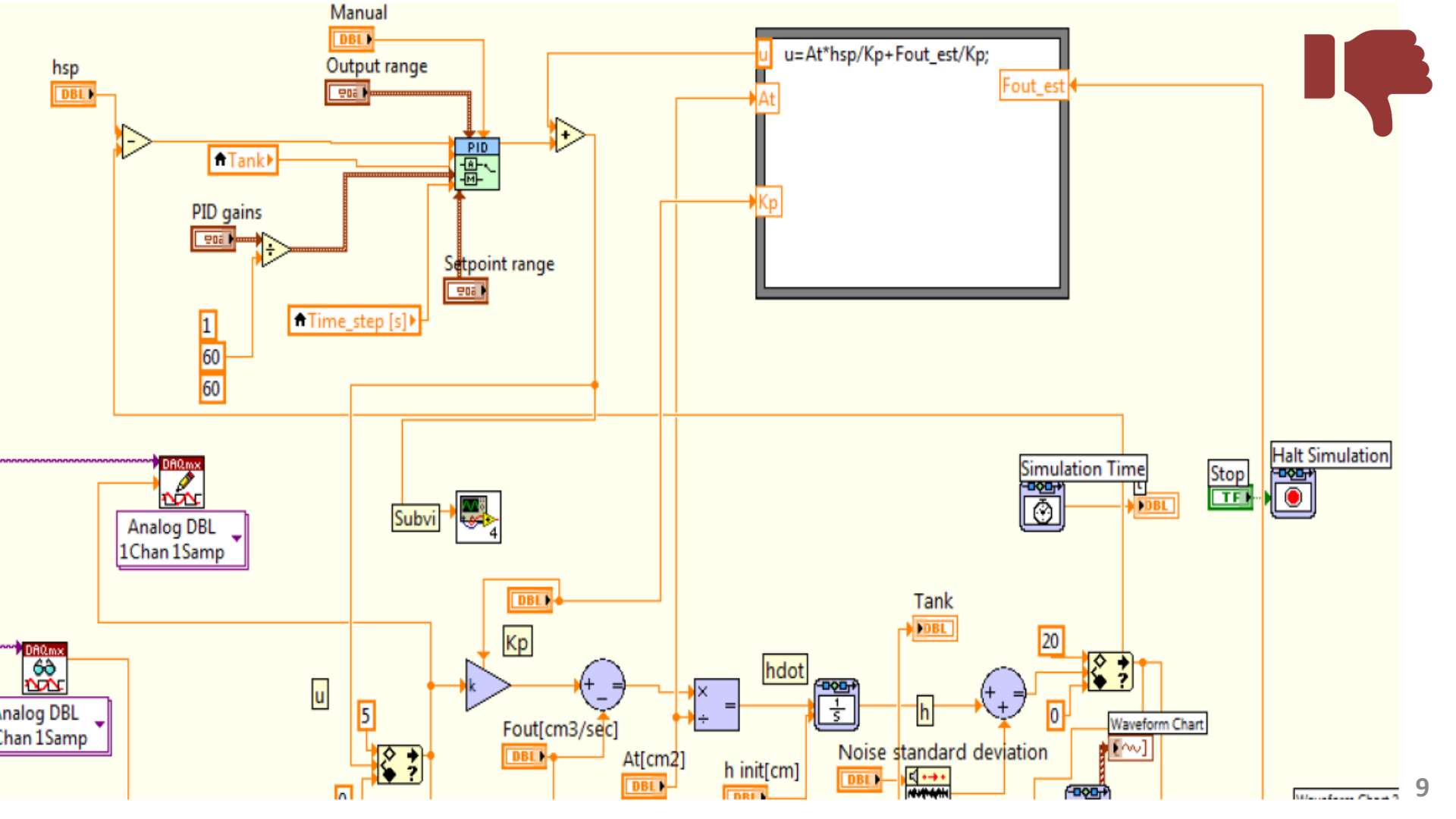

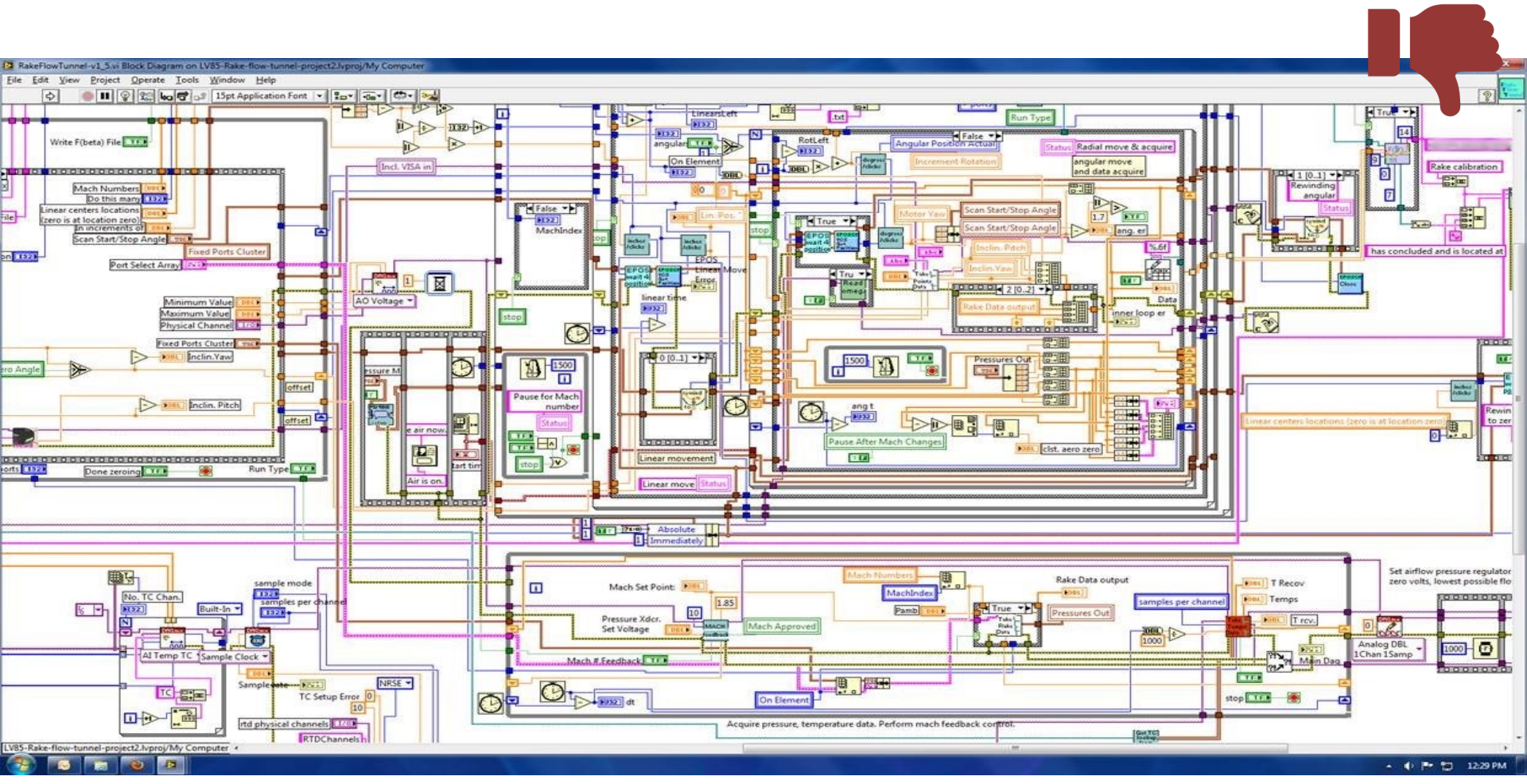

## Spaghetti Code

Since LabVIEW is a graphical programming language with lots of wires, etc., it is extremely important to have a good and clear structure in your program!

#### Structure your Code

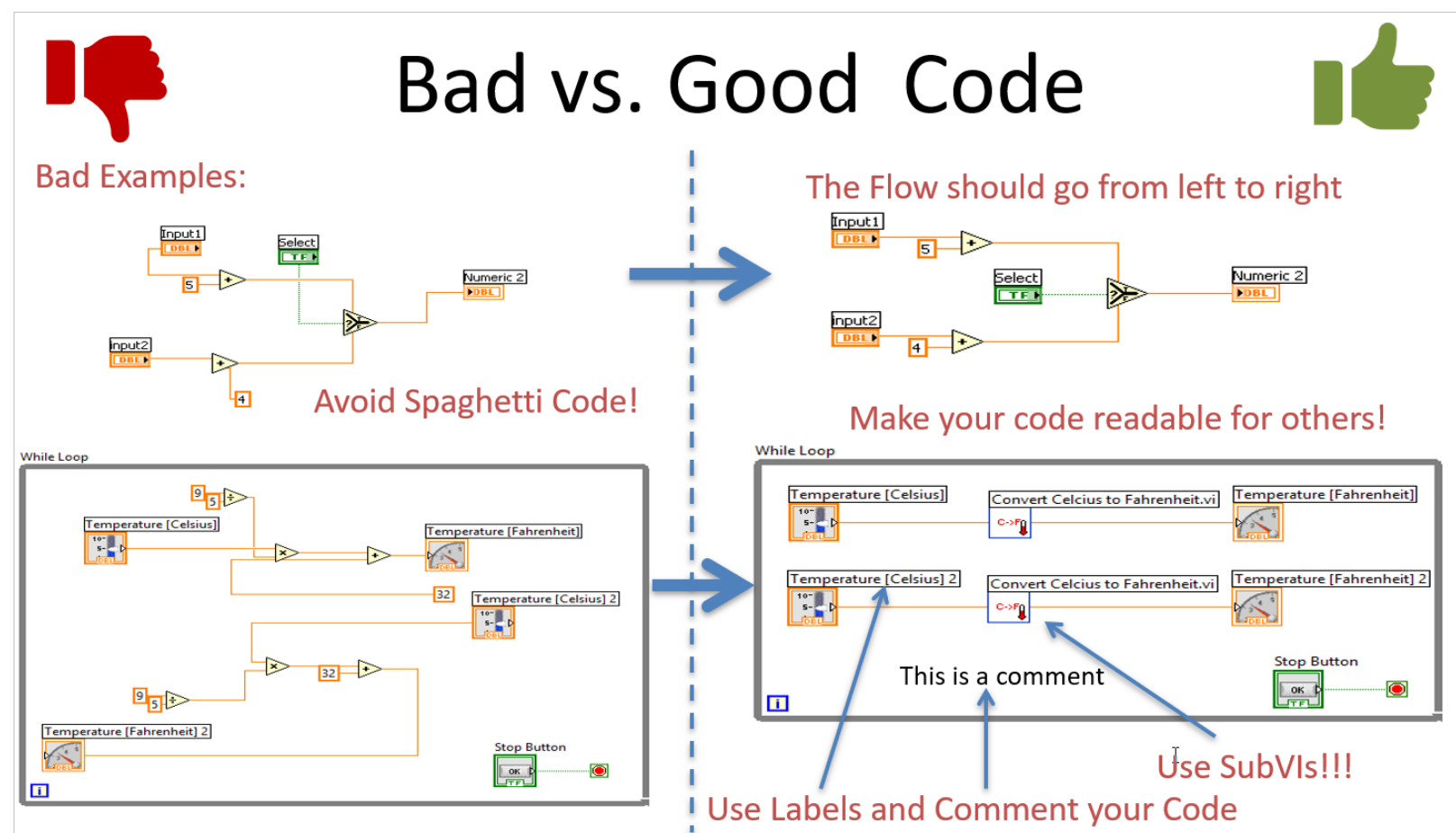

### Alignment Tools

#### Untitled 1 Front Panel \*

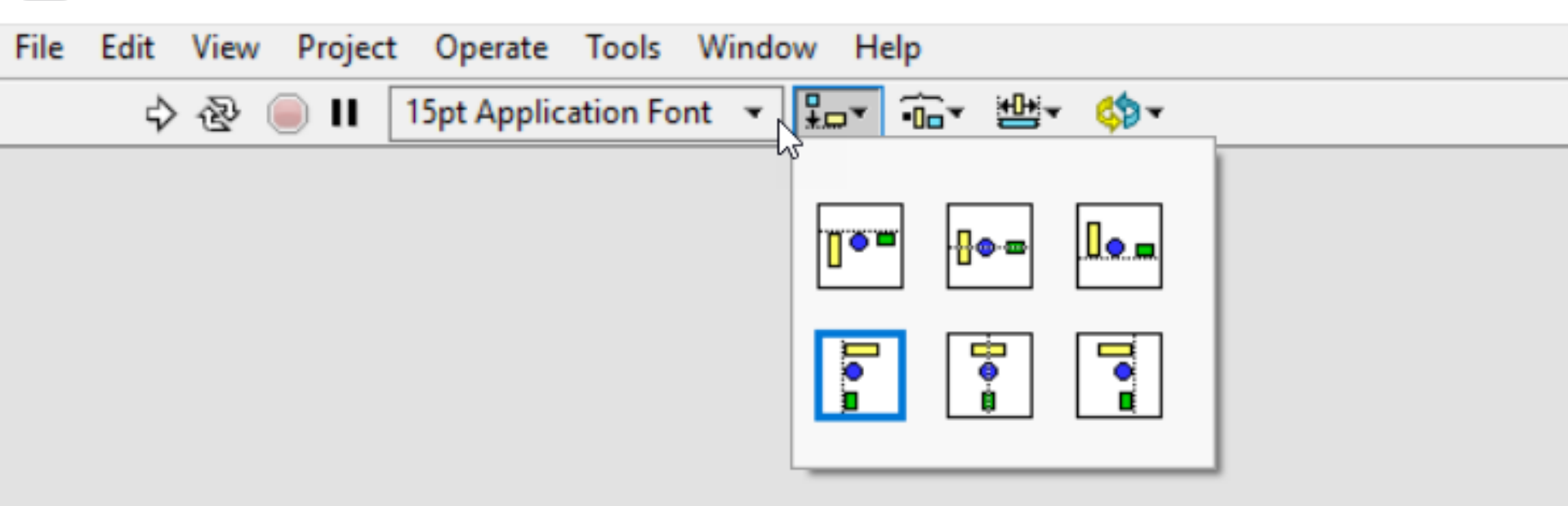

#### **Alignment Tools**

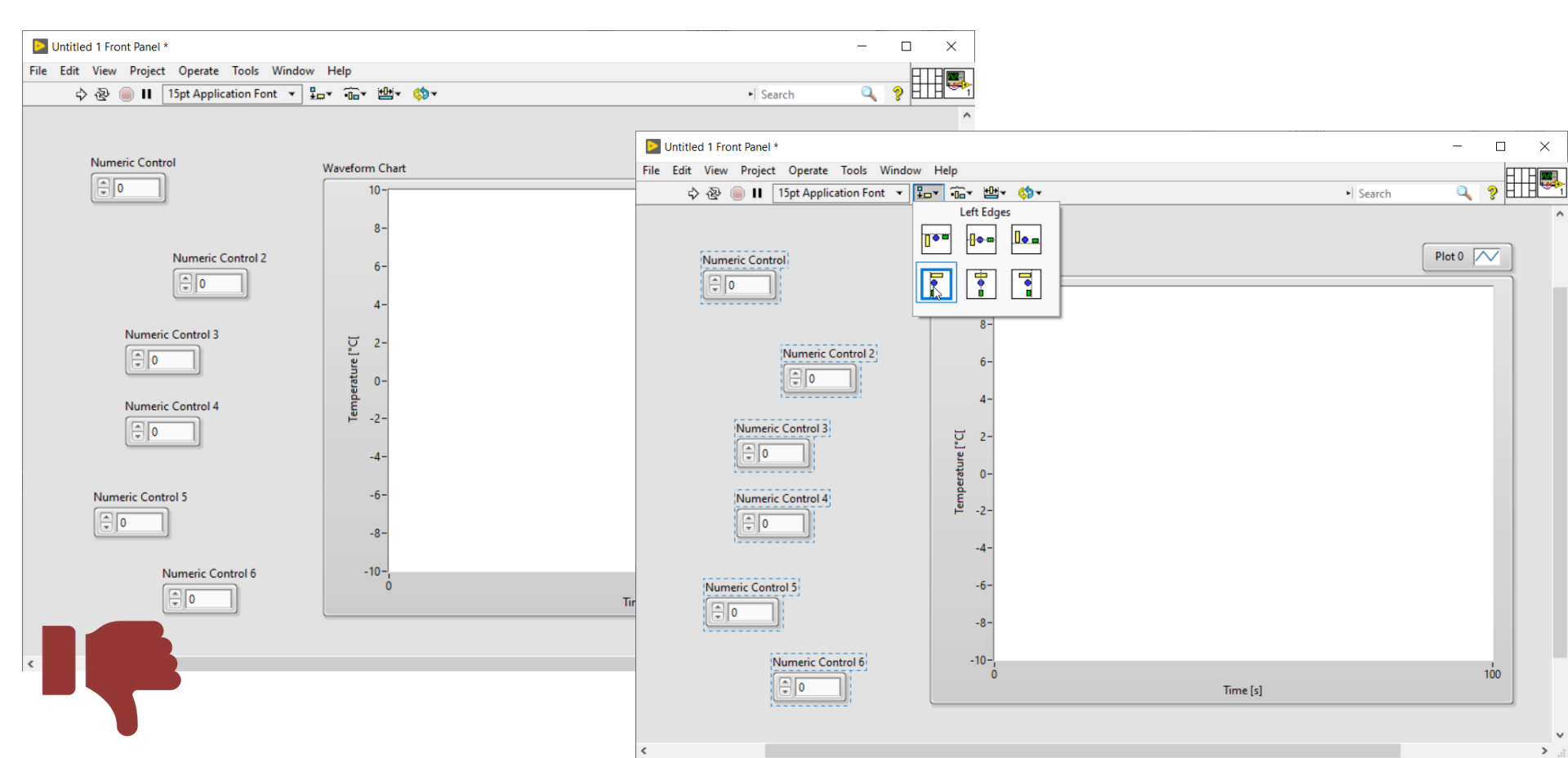

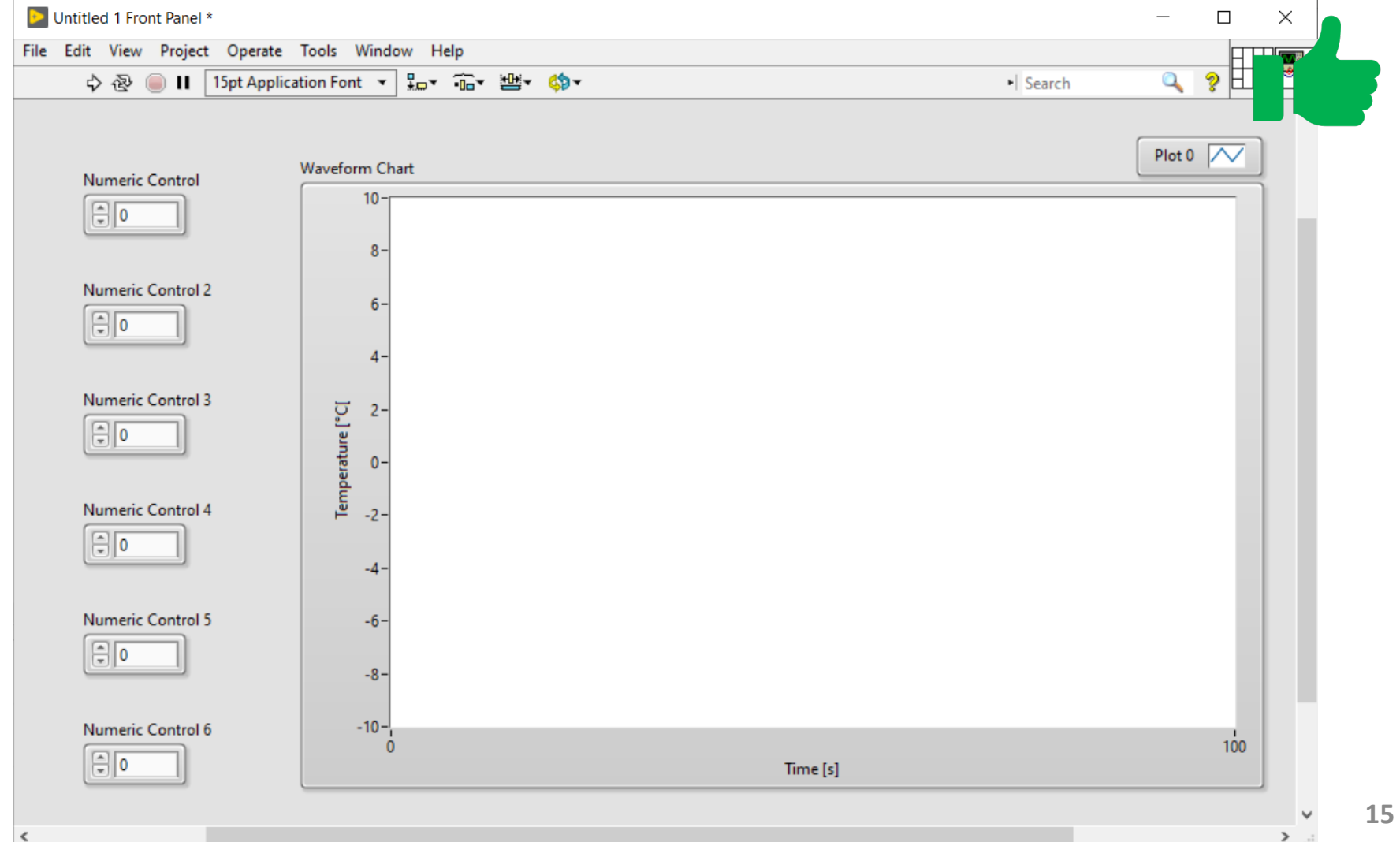

#### **Use Comments and Labels**

Use Comments and Labels

Use Labels for SubVIs and built-in Functions

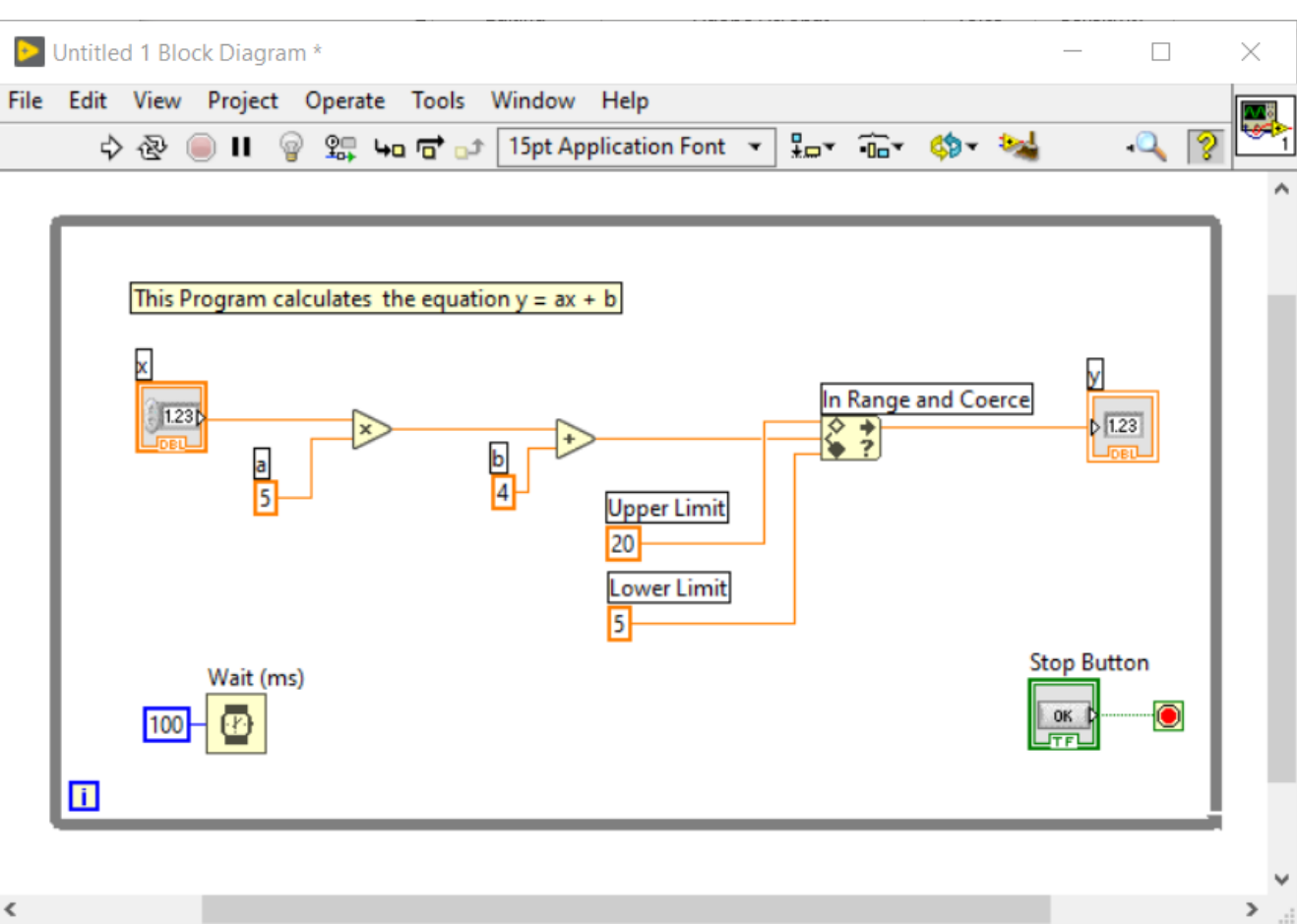

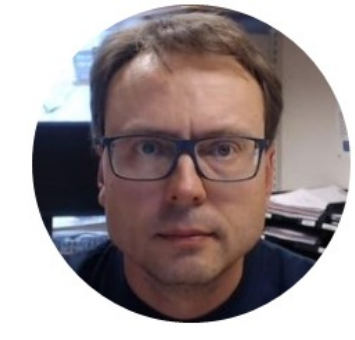

# Customizing LabVIEW IDE

#### Customizing LabVIEW IDE

| LabVIEW       |                                                                                                    | - [                                                                                                    | Dptions                                                                                                    | - 0                                                                                                    | × |
|---------------|----------------------------------------------------------------------------------------------------|----------------------------------------------------------------------------------------------------|----------------------------------------------------------------------------------------------------|----------------------------------------------------------------------------------------------------|---|
| File Operate  | Tools Help                                                                                                    |                                                                                                    |                                                                                                    |                                                                                                    |   |
|               | Measurement & Automation Explorer<br>Instrumentation                                                                                                    | O Such                                                                                                    | Category  Front Panel                                                                                             | Front Panel                                                                                                    |   |
|               | MathScript Window                                                                                                    |                                                                                                    | Block Diagram<br>Controls/Functions Palettes                                                                      | General                                                                                                    | ^ |
|               | Merge Security User Name                                                                                                    | Open Existing                                                                                                    | Environment<br>Search<br>Paths<br>Drinting                                                                        | <ul> <li>☐ Connector pane terminals default to Required</li> <li>✓ Use localized decimal point*</li> </ul>                                |   |
| Recent F      | Source Control                                                                                                    | All Recent Files                                                                                                    | Source Control                                                                                                    | ✓ Use numbers in icons of new VIs (1 through 9)                                                                                           |   |
| Find<br>Connu | LLB Manager<br>Import<br>Shared Variable<br>Distributed System Manager<br>Find VIs on Disk<br>Prepare Example VIs for NI Example Finder<br>Remote Panel Connection Manager<br>Web Publishing Tool<br>Control and Simulation<br>Create Data Link<br>Find LabVIEW Add-ons | LabVIEW State Machine I Database Script Generatoravproj Fuji PXG5 PID Simulator.vi LabVIEW Example - Good Example.vi LabVIEW Example - Bad Example.vi LabVIEW Example - Copy.vi LabVIEW Example.vi  y and Support the discussion forums or real support the discussion forums or real support the discussion forums or real support | Menu Shortcuts<br>Revision History<br>Security<br>Shared Variable Engine<br>VI Server<br>Web Server<br>MathScript | <ul> <li>□ Open the control editor with double-click</li> <li>Blink delay for front panel controls (milliseconds)</li> <li>1000</li></ul> |   |
|               | Advanced<br>Options                                                                                                    | trom previous versions.                                                                                                    | ~                                                                                                    | Classic Default label position: indicators Classic Control Style for New VIs O Modern style                                               | ~ |
|               |                                                                                                    |                                                                                                    |                                                                                                    | OK Cancel Help                                                                                                    | p |

#### Change Visible Palettes

| Untitled 1 Front Panel *                                                                                                    | Change Visible Palettes                                                                                                    | ×                                                                                                    |
|----------------------------------------------------------------------------------------------------|----------------------------------------------------------------------------------------------------|----------------------------------------------------------------------------------------------------|
| File Edit View Project Operate Tools Window Help<br>☆ ֎                                                                                                    | You are modifying the Controls palette.                                                                                                    |                                                                                                    |
| Controls<br>Q. Search Customizer<br>View This Palette As<br>Sort Alphabetically<br>Change Visible Palettes<br>Numeric<br>Data Containers<br>List, Table & Graph<br>Tree<br>Tree<br>Ring & Enum<br>Decorations<br>I/O<br>Modern<br>NukG Style<br>System<br>Classic<br>Express<br>Control & Simulation | Available Palette Categories         Silver         Modern         NXG Style         System         Classic         Express         Control & Simulation         .NET & ActiveX         Signal Processing         Addons         User Controls         Select a Control         DSC Module | <ul> <li>Select All</li> <li>Deselect All</li> <li>Restore Default</li> <li>v</li> <li>actions palette, invoke this</li> </ul> |
|                                                                                                    |                                                                                                    |                                                                                                    |

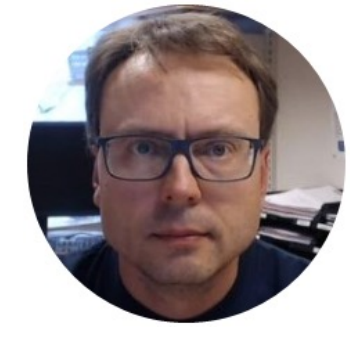

### LabVIEW Palettes

#### LabVIEW Palettes

| 수 & 🔵 🛚 | 15pt Application Font 💌                                          | ₽                                 | ¢p •                                       |                                   |                             |
|---------|------------------------------------------------------------------|-----------------------------------|--------------------------------------------|-----------------------------------|-----------------------------|
|         | - Controls<br>Silver                                             |                                   | Q, Sear                                    | ch                                |                             |
|         | Data Containers                                                  | Numeric<br>Control (Silver)       | Numeric<br>Indicator (Silver)              | 0<br>Numeric -<br>Frameless       | Time Stamp                  |
|         | Ring & Enum                                                      | Vertical Fill Slide<br>(Silver)   | Vertical Pointer<br>Slide (Silver)         | Vertical Progress<br>Bar (Silver) | Vertical<br>Graduated Bar   |
|         | Modern<br>NXG Style<br>System                                    | Horizontal Fill<br>Slide (Silver) | لی اور اور اور اور اور اور اور اور اور اور | Horizontal<br>Progress Bar        | Horizontal<br>Graduated Bar |
|         | Classic<br>Express<br>Control & Simula<br>.NET & ActiveX         | ti Knob (Silver)                  | عام میں<br>Dial (Silver)                   | Meter (Silver)                    | Gauge (Silver)              |
|         | Signal Processing<br>Addons<br>User Controls<br>Select a Control | Tank (Silver)                     | Thermometer<br>(Silver)                    |                                   | ß                           |
|         | Disc woulde                                                      | Color Box<br>(Silver)             | Round Color<br>Box (Silver)                |                                   |                             |

#### LabVIEW Palettes

- In LabVIEW we have different palettes for creating user interface objects, like Modern, System, Silver, Classic, etc.
- You decide which of those you want to use, but please don't mix controls from different palettes.
   Stick to one of them.
- Personally, I think "Silver" or the newest "Fuse Design" have a modern and fresh look

### Don't mix Controls from different Palettes

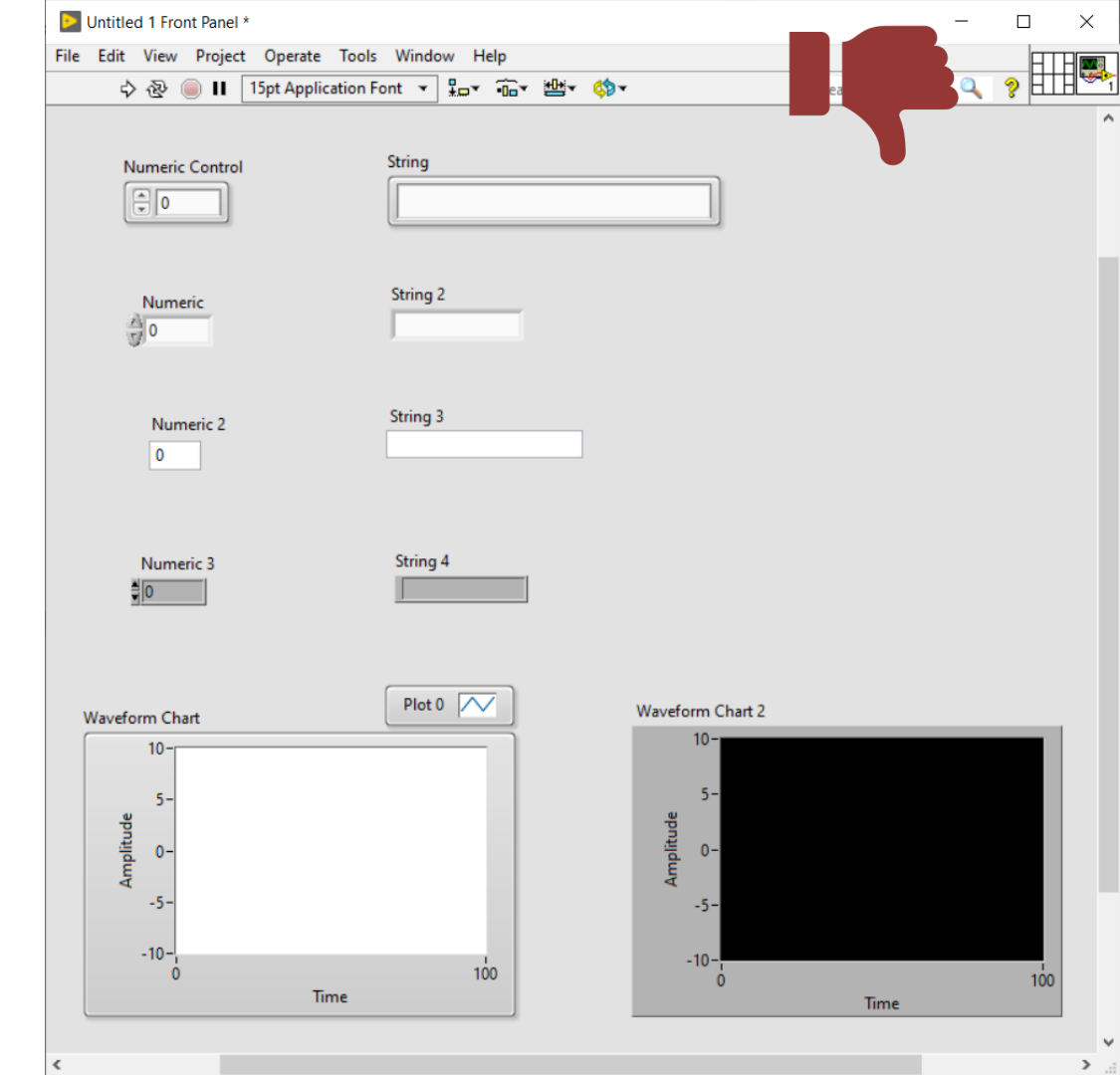

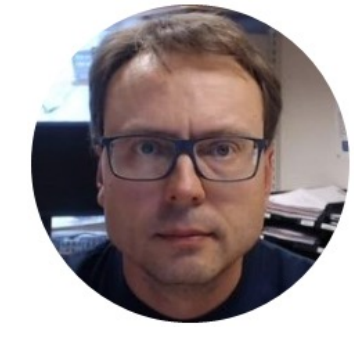

# Make Current Value Default

### Make Current Value(s) Default

| Numeric Con | atrol                  |                               | Untitled 1 Front Panel *           |                 |                   |
|-------------|------------------------|-------------------------------|------------------------------------|-----------------|-------------------|
| Care Cor    | 5                      |                               | File Edit View Project Operate Too | ols Window Help |                   |
| 22          | Visible Items          | 7.                            | Redo                               | Ctrl+Z          | ₩* \$             |
|             | Visible items          |                               | Cut                                | Ctrl+X          |                   |
|             | Find Terminal          |                               | Сору                               | Ctrl+C          |                   |
|             | Change to Indicator    |                               | Paste                              | Ctrl+V          |                   |
|             | Change to Array        |                               | Delete<br>Select All               | Ctrl+A          |                   |
|             | Make Type Def.         |                               | Make Current Values Default        | 2               |                   |
|             |                        |                               | Reinitialize Values to Default     |                 |                   |
|             | Description and Tip    |                               | Customize Control                  |                 | Numeric Control   |
|             | Create                 |                               | Set Tabbing Order                  |                 | 22                |
|             | Create                 |                               | Remove Broken Wires                | Ctrl+B          | Numeric Control 2 |
|             | Replace •              |                               | Clean Up Panel                     | Ctrl+U          | 22                |
|             | Data Operations        | Reinitialize to Default Value | Remove Breakpoints from Hierarch   | hy              | Numeric Control 3 |
|             | Advanced               | Make Current Value Default    | Create VI Snippet from Selection   |                 | * 22              |
|             | Fit Control to Pane    |                               | Create Simulation Subsystem        |                 | Numeric Control 4 |
|             | Scale Object with Dana | Cut Data                      | Enable Panel Grid Alignment        | Ctrl+#          | <b></b>           |
|             | Scale Object with Pane | Copy Data                     | Align Items                        | Ctrl+Shift+A    | Numeric Control 5 |
|             | Representation         | Paste Data                    | Distribute Items                   | Ctrl+D          |                   |
|             | Data Eata              | 1 0312 0 010                  | VI Revision History                | Ctrl+Y          |                   |
|             | Data Entry             |                               | Run-Time Menu                      |                 | Numeric Control 6 |
|             | Display Format         |                               | Adjust Pane Origin                 |                 | 22                |
|             |                        |                               | Find and Replace                   | Ctrl+F          |                   |
|             | Properties             |                               | Show Search Results                | Ctrl+Shift+F    |                   |

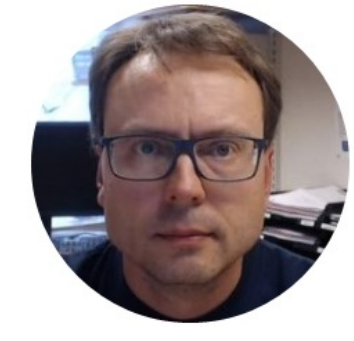

# Resizing the Window Size

### Resizing the Window Size

- You don't need to show lots of "empty" space
- Resize the window size so it fits your GUI (Front Panel) and your code (Block Diagram)
- The Save it (Ctrl +S). It will be like this next time you open your application!

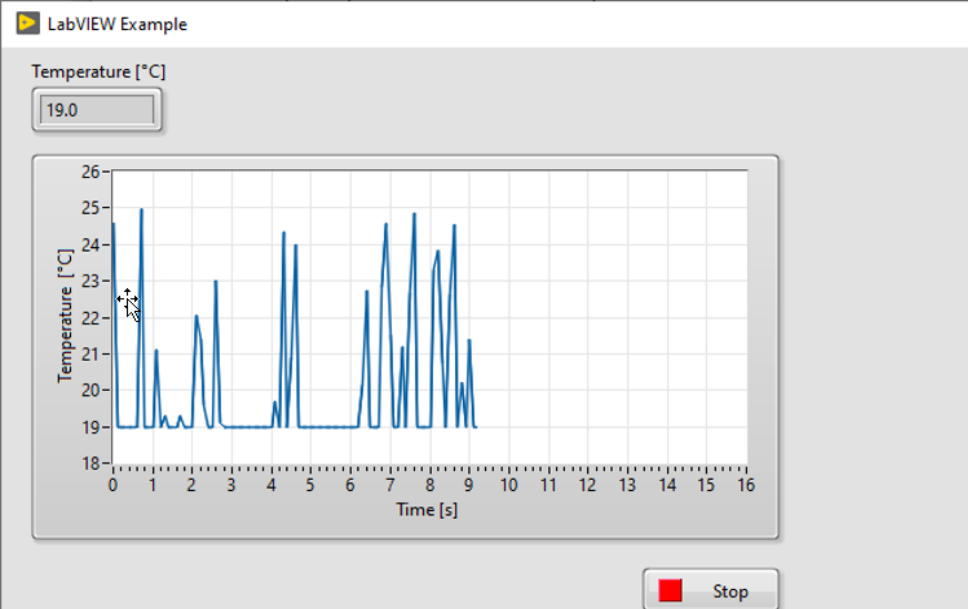

 $\times$ 

There is no need to show all this "Empty" space in your GUI

There is no need to show all this "Empty" space in your GUI

Use your mouse to drag the in the corner to make the size of the window fits your GUI elements. Then when you save your VI, it will appear like this next time you open it. The same applies to the Block Diagram

6

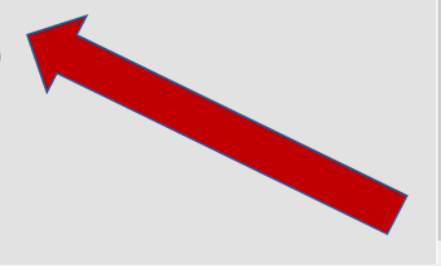

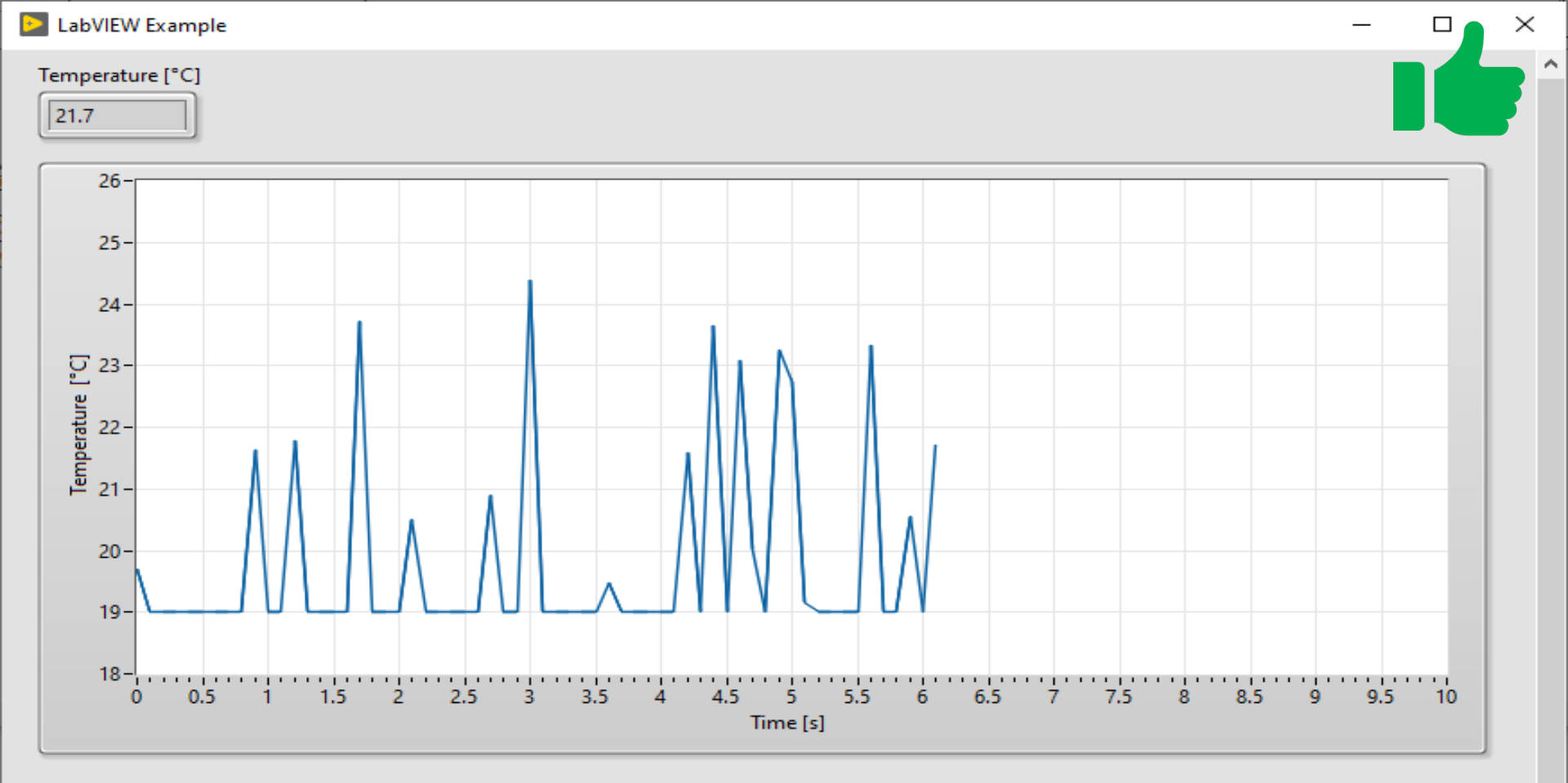

Stop

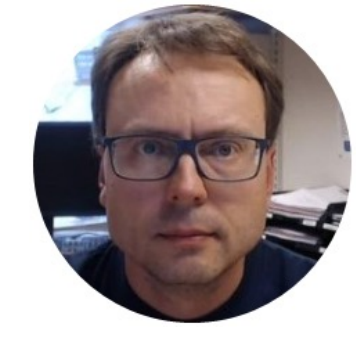

# Don't use "strong" Colors

### Colors

- Don't use more colors than you need
- It should look like an ordinary Windows Application

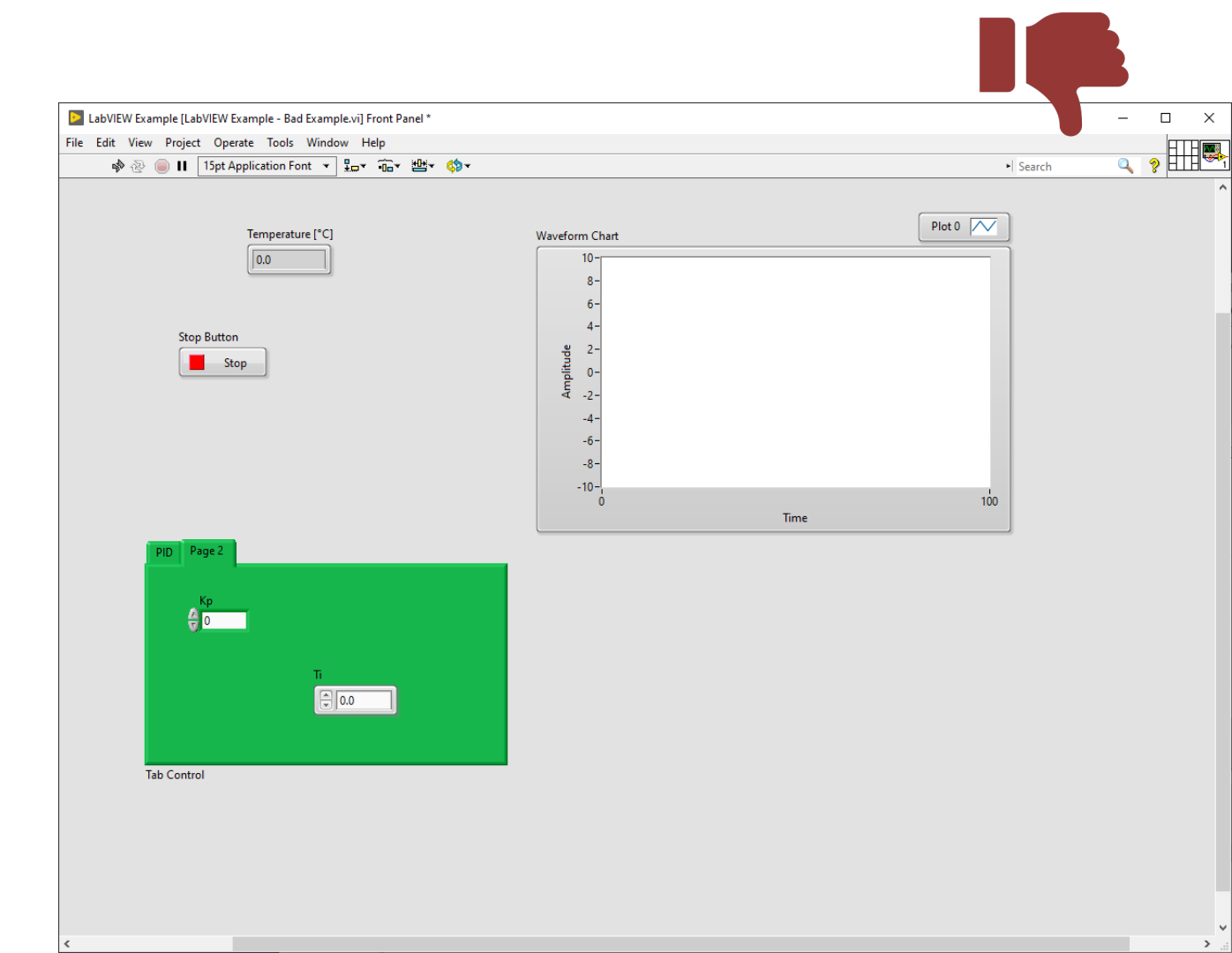

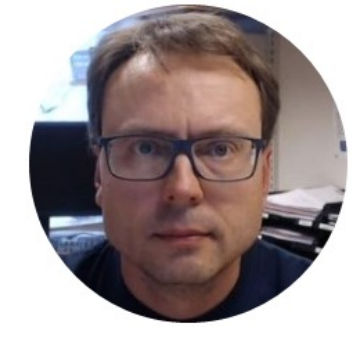

## Labels and Captions

#### Labels and Captions

- Hide Labels
- Use Captions in your GUI (Front Panel)

| UserName |                                                                          |                                                           |
|----------|--------------------------------------------------------------------------|-----------------------------------------------------------|
|          | Visible Items<br>Find Terminal<br>Change to Indicator<br>Change to Array | ✓ Label<br>Caption<br>Display Style<br>Vertical Scrollbar |
|          | Make Type Def.                                                           | Horizontal Scrollbar                                      |
|          | Description and Tip                                                      | • • • • • • • • • • • • • • • • • • • •                   |
|          | Create                                                                   |                                                           |

#### Hide Labels when not needed

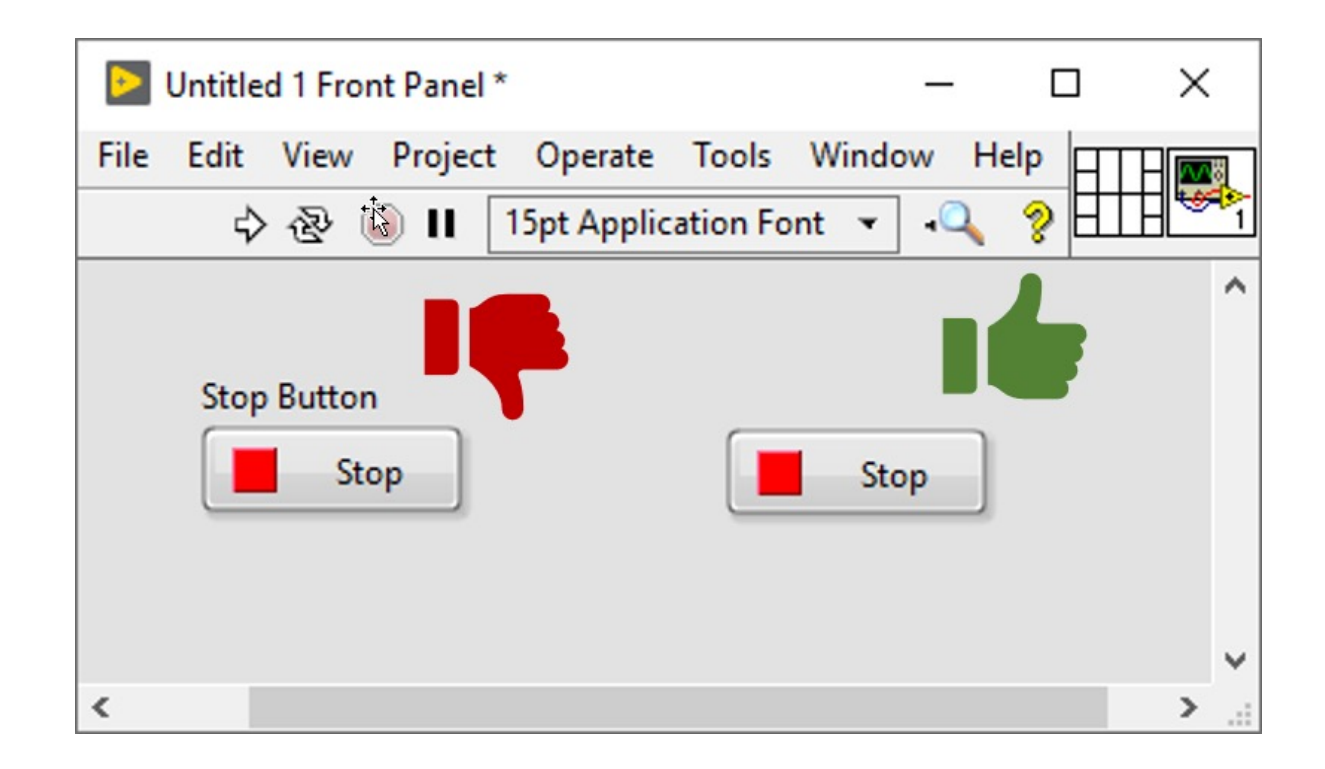

#### Labels vs Captions

- Labels -> Code (Block Diagram)
- Captions -> GUI (Front Panel)

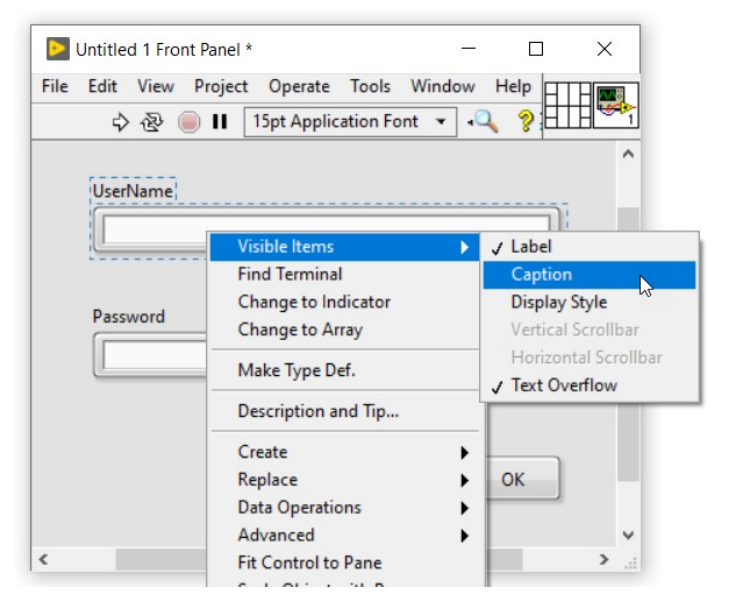

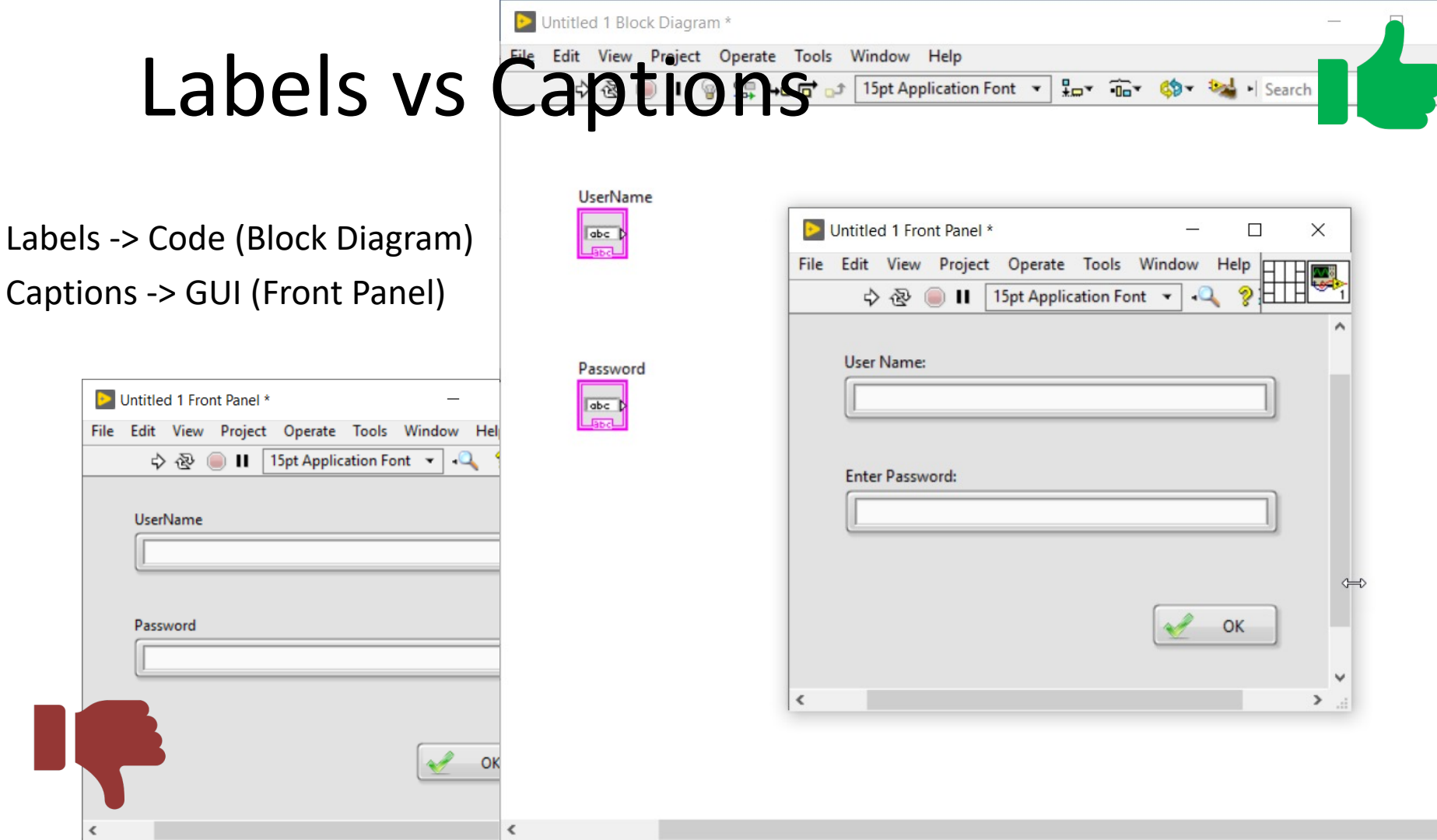

>

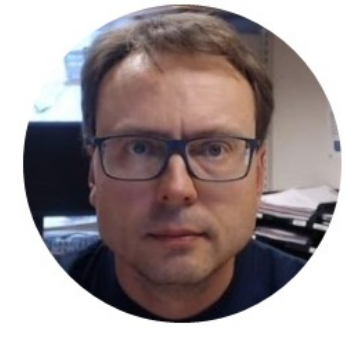

# Project Explorer

#### Project Explorer

| DabVIEW                                                       |                                                                  | —                                                    | ×                                     |                                |                                                                                                    |
|---------------------------------------------------------------|------------------------------------------------------------------|------------------------------------------------------|---------------------------------------|--------------------------------|----------------------------------------------------------------------------------------------------|
| File Operate Tools Help                                       |                                                                  |                                                      |                                       |                                |                                                                                                    |
| ►LabVIEW 20                                                   | 19                                                               | Search                                               | Create Project                        |                                | X                                                                                                    |
|                                                               |                                                                  |                                                      | Choose a starting point for the proje | ct:                            |                                                                                                    |
|                                                               | (                                                                | Open Existing                                        | All<br>Templates<br>Sample Projects   | Blank Proceedings              | j <b>ject</b> <i>Templates</i><br>blank project.                                                                                                    |
|                                                               | All Recent Files                                                 | ▼<br>ine.lvproj                                      | Desktop<br>Real-Time                  | Blank VI<br>Creates a          | Templates<br>blank VI.                                                                                                    |
| Create Project                                                | Database Script Gener                                            | rator.lvproj                                         |                                       | Simple S                       | tate Machine Templates<br>s defining the execution sequence for sections of code. More Information                                                                                                    |
|                                                               | Fuji PXG5 PID Simulato                                           | or.vi                                                |                                       | Y                              | · · · · · · · · · · · · · · · · · · ·                                                                                                    |
|                                                               | LabVIEW Example - G                                              | ad Example.vi                                        |                                       | Queued Facilitate              | Aessage Handler Templates s multiple sections of code running in parallel and sending data between them. More tion                                                                                        |
|                                                               | LabVIEW Example - Co<br>LabVIEW Example.vi                       | opy.vi                                               |                                       | Actor Fra                      | .mework Templates<br>in application that consists of multiple, independent tasks that communicate with each<br>is template makes extensive use of Lab/UEW classes. More Information                       |
|                                                               |                                                                  |                                                      |                                       | Finite Me                      | asurement Sample Projects                                                                                                    |
| Find Drivers and Add-ons<br>Connect to devices and expand the | Community and Support<br>Participate in the discussion forums or | Welcome to LabVIEW<br>Learn to use LabVIEW and upgra |                                       | Acquires<br>sample p           | a finite measurement and provides options for exporting the measurement to disk. This<br>roject is based on the Simple State Machine template. <b>More Information</b>                                    |
| functionality of LabVIEW.                                     | request technical support.                                       | from previous versions.                              |                                       | Continuo<br>Acquires<br>Queued | us Measurement and Logging Sample Projects<br>measurements continuously and logs them to disk. This sample project is based on the<br>Message Handler template. More Information                          |
| 🔊 LabVIEW News                                                |                                                                  |                                                      |                                       | Feedbac                        | Cevaporative Cooler Sample Projects<br>nts an evaporative cooler with hot-swappable hardware, controllers, and user interfaces.<br>ple project is based on the Actor Framework template. More Information |
|                                                               |                                                                  |                                                      |                                       | Instrume                       | nt Driver Project Templates                                                                                                    |
|                                                               |                                                                  |                                                      | Additional Search                     | Creates a                      | n instrument driver.                                                                                                    |
|                                                               |                                                                  |                                                      | Keyword                               | Touch Pa                       | inel Proiect Templates                                                                                                    |
|                                                               |                                                                  |                                                      |                                       |                                |                                                                                                    |

Finish

Cancel

Help

#### **Project Explorer**

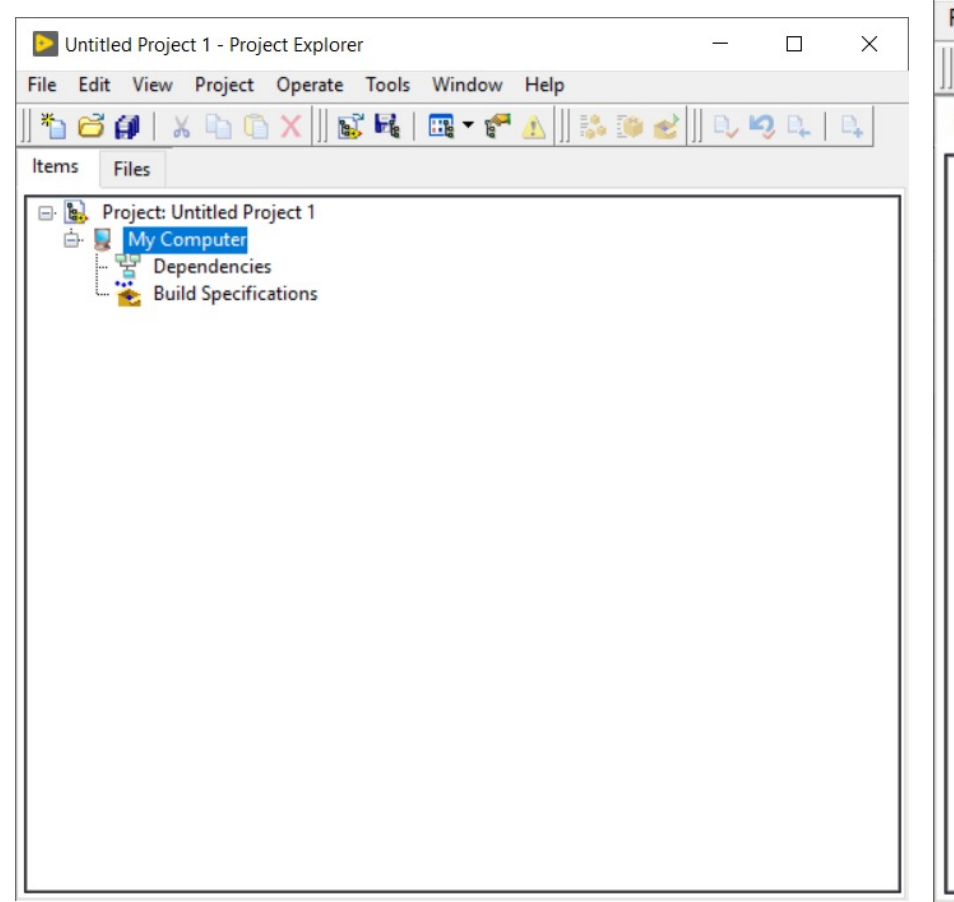

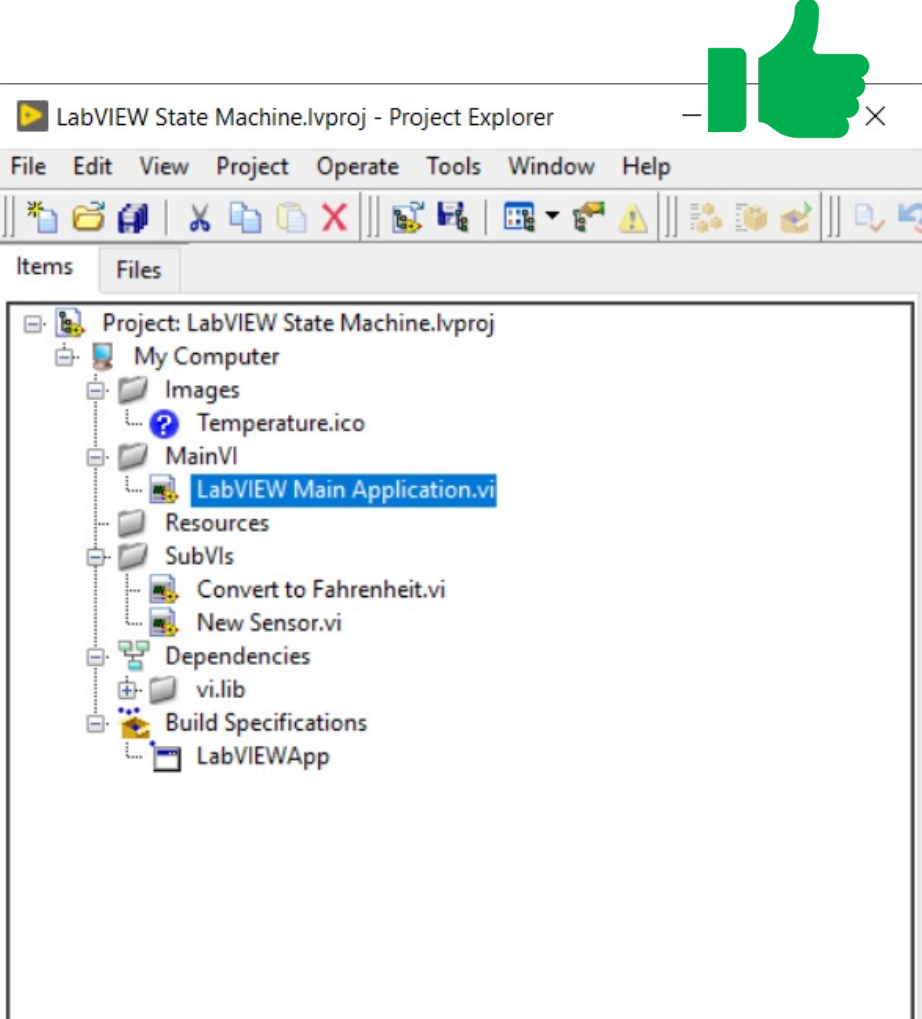

#### **Project Explorer**

- You should always use the Project Explorer even for simple applications
- Like the "Solutions Explorer" in Visual Studio it Keeps all your Files for a specific project in one place

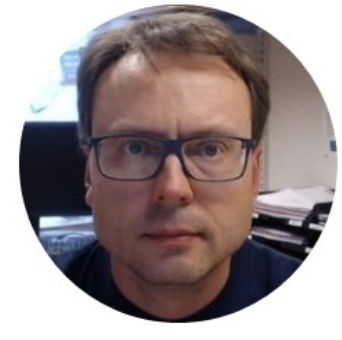

### Units

#### Add Units

- A value without a Unit is useless
- Make sure to always add a Unit in Controls, Indicators or in Plots/Charts

#### Add Units

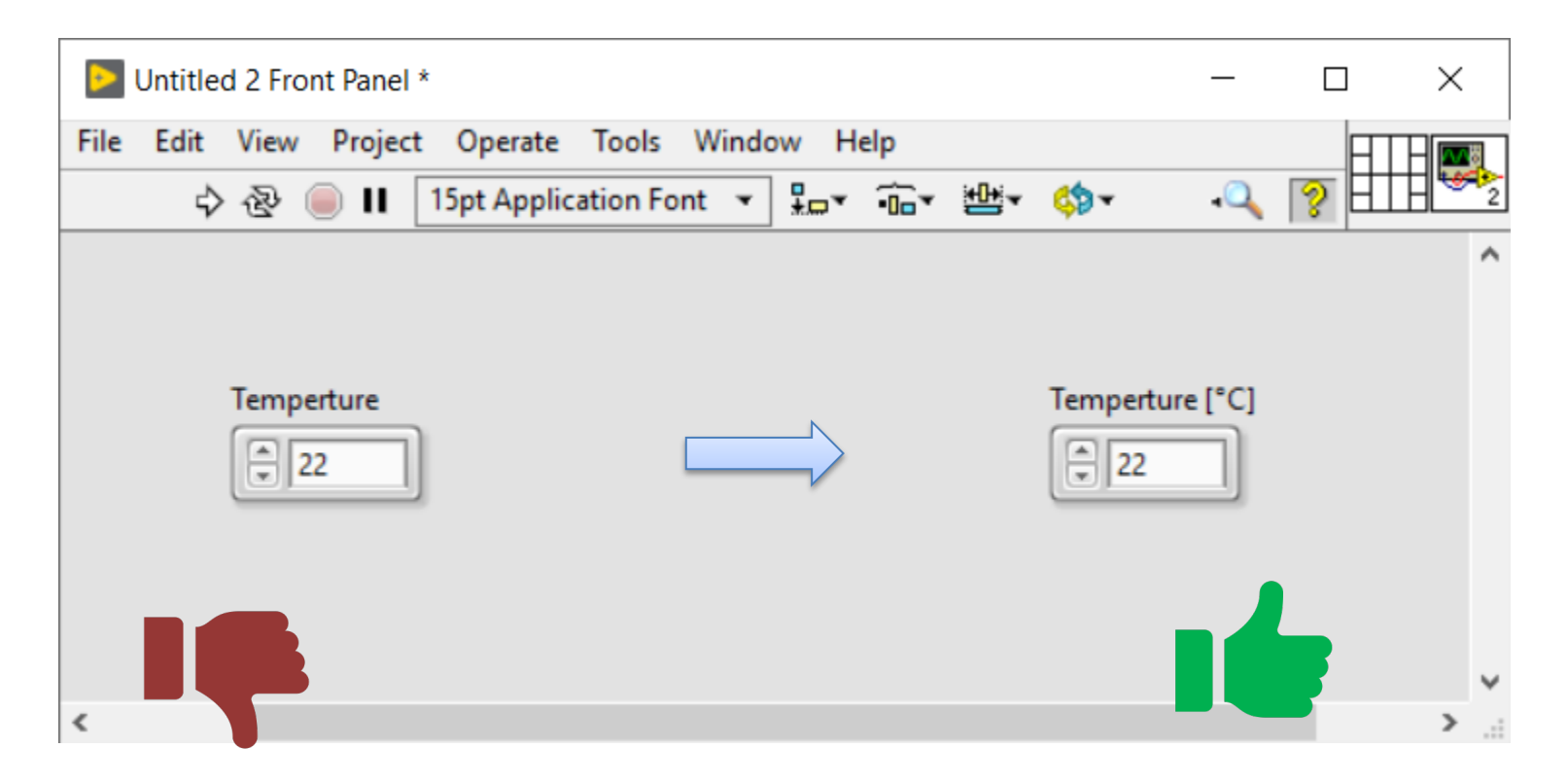

#### Add Units in Charts (both x axis and y axis)

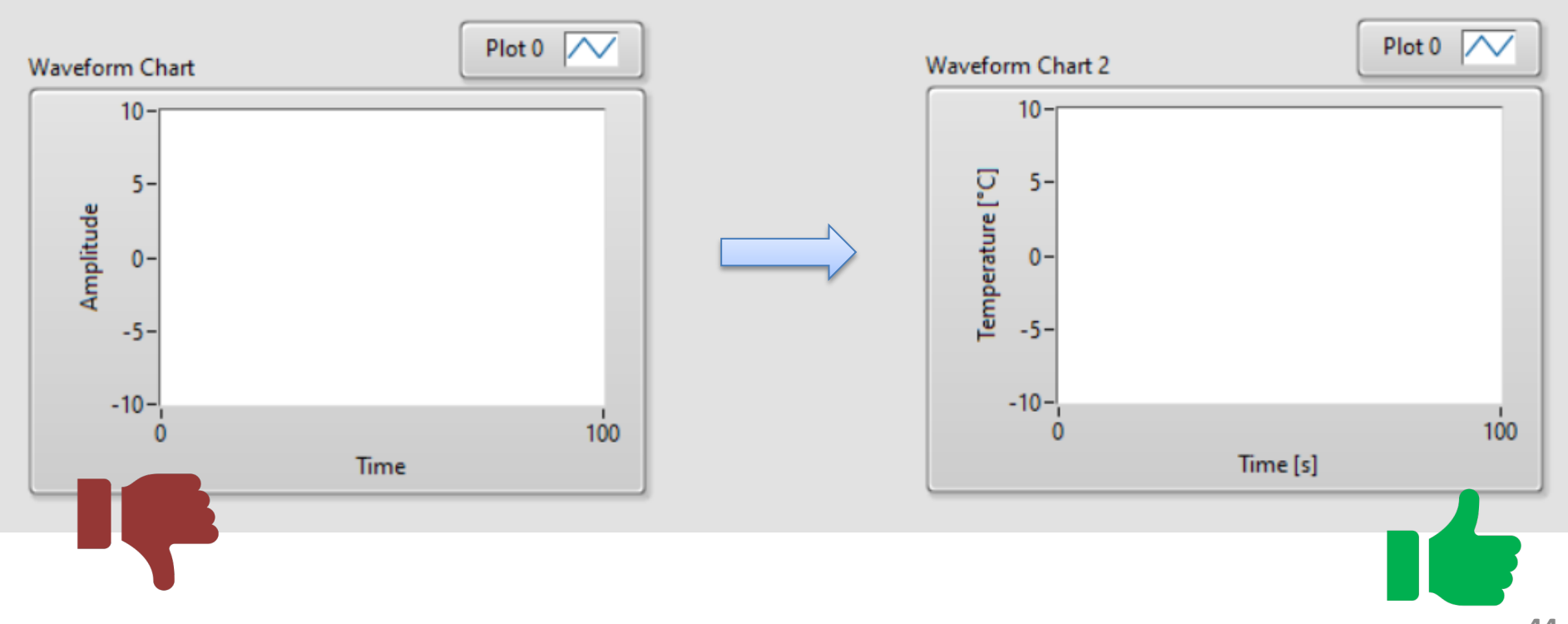

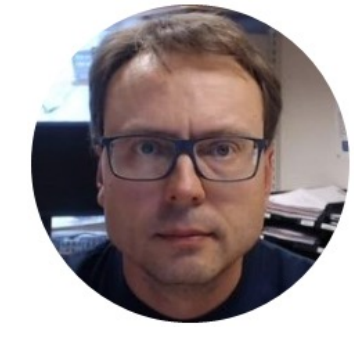

## Number of Decimals

#### Number of Decimals

Make sure to read the Datasheet and use common sense

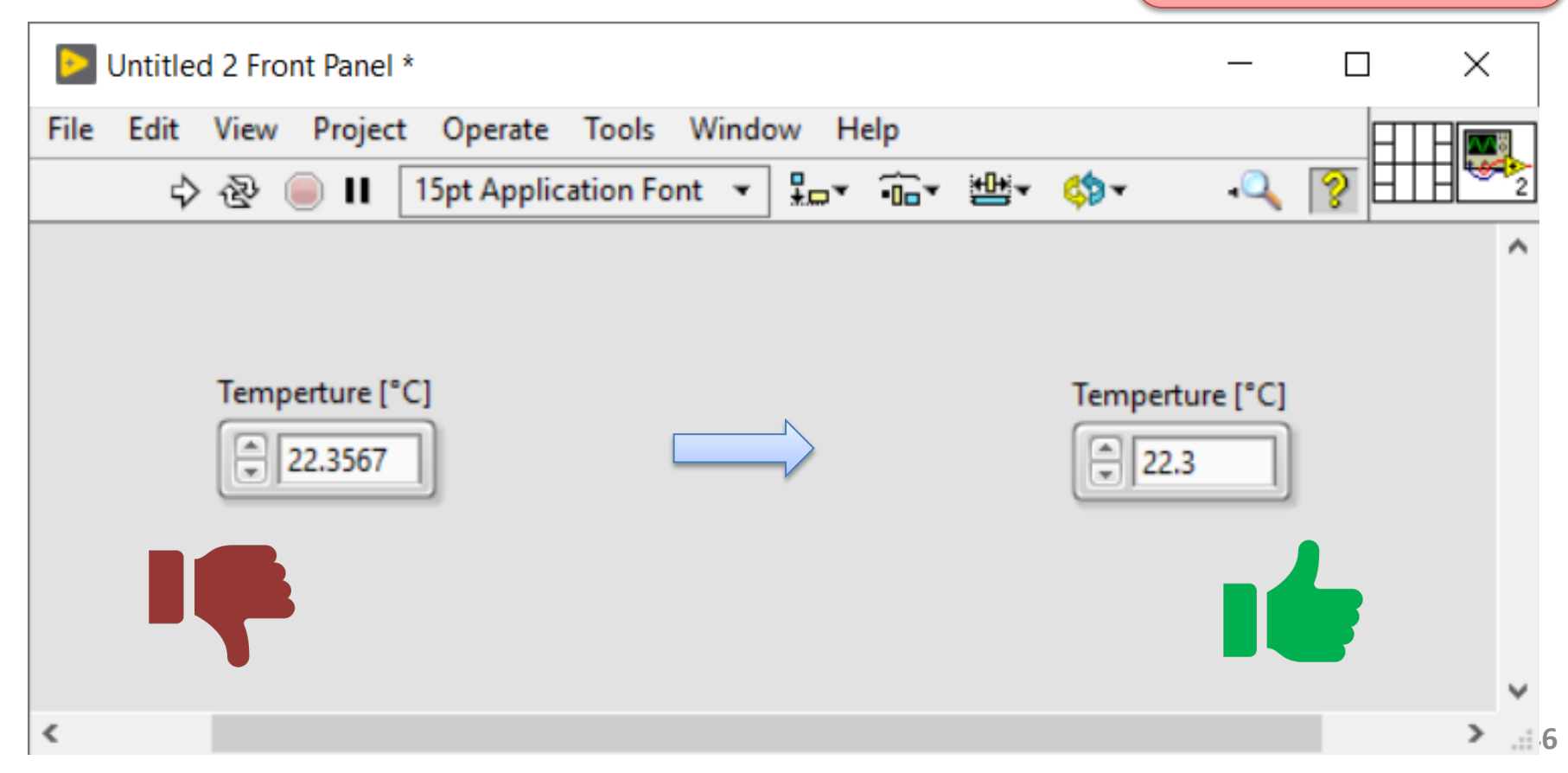

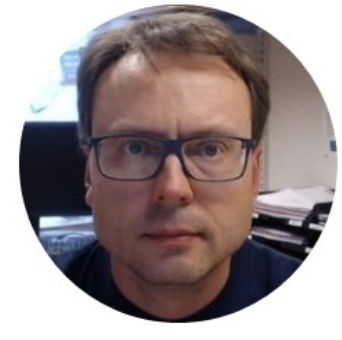

### SubVIs

#### SubVIs

- A SubVI is the same as a function or a method used in other languages
- Hundreds or thousands of SubVIs are included with LabVIEW
- But even better: You can create and use your own SubVIs

### Why create and use SubVIs?

- You need to use the same operation many times in your code
- Reuse your code
- Hide complicated code
- Easier to maintain your code
- Easier to find bugs and repair them

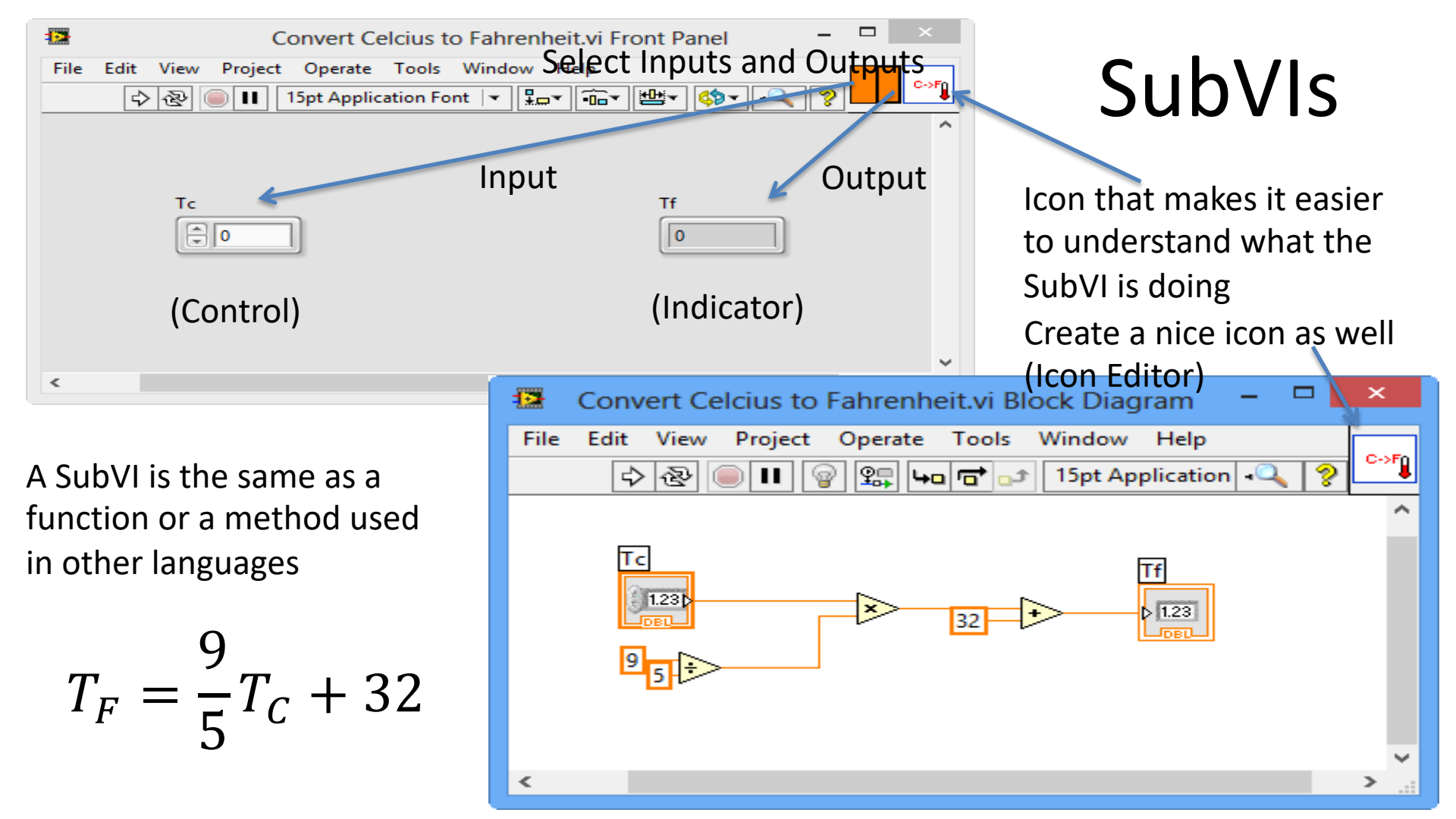

### Icon Editor

### Use the Icon Editor in order to create a descriptive icon for your SubVI.

Icon Editor (Convert Celcius to Fahrenheit.vi) Icon Text Glyphs Templates Layers Line 1 color C->F Line 1 text Line 2 color Line 2 text Line 3 color Line 3 text **.**... Line 4 color Line 4 text Font Center text vertically Small Fonts 0 Capitalize text Alignment + 10 0 center X: 0 R: 0 G: 65 Y: 0 C->60 OK Help Cancel Z: 2 B: 220

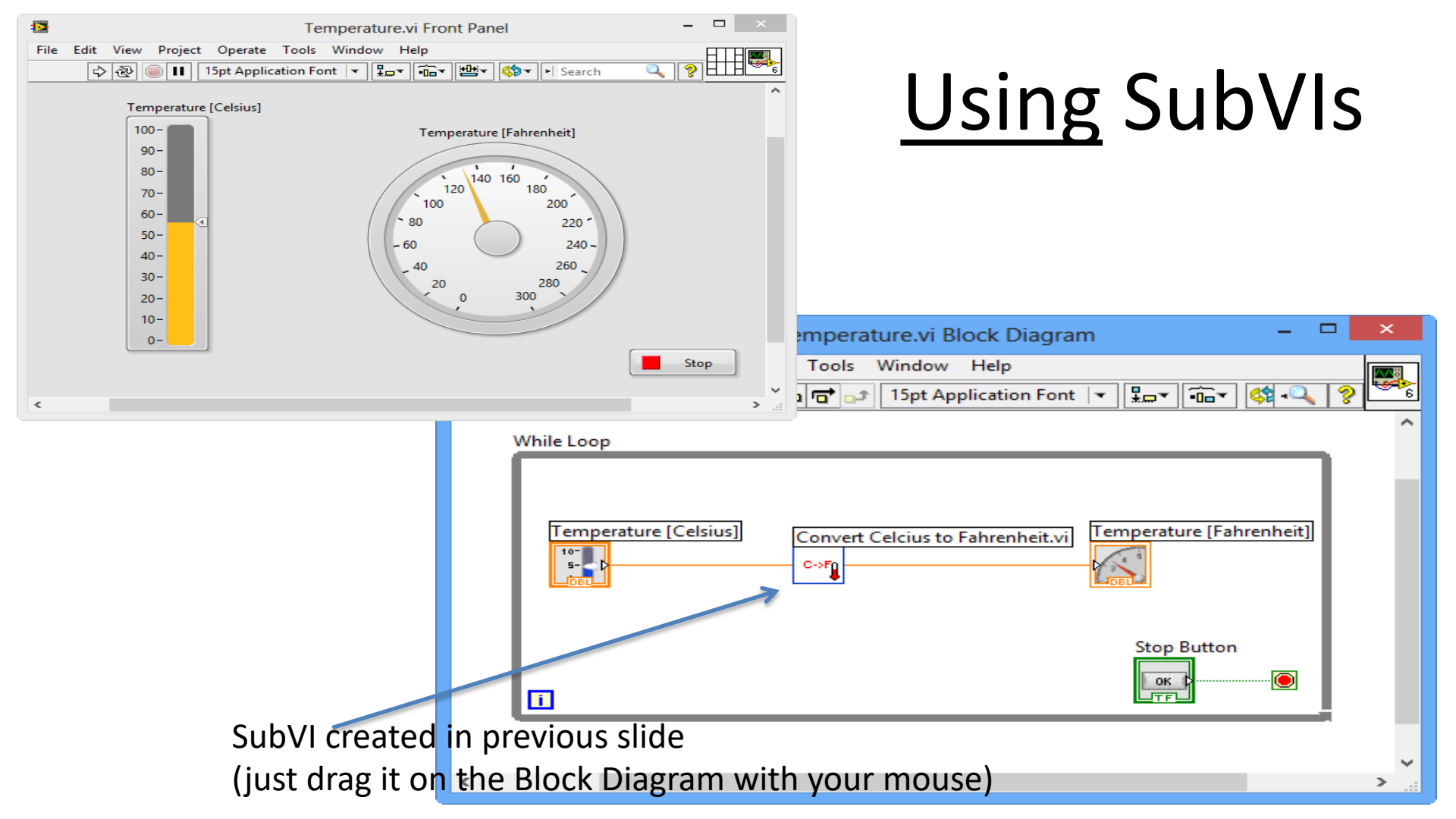

#### LabVIEW SubVIs Video

 For details, see the Video "LabVIEW SubVIs": <u>https://youtu.be/yN\_JRbM\_mys</u>

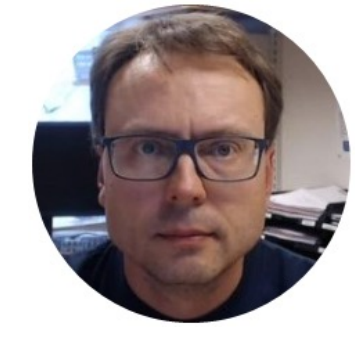

### LabVIEW State Machine

#### State Machine

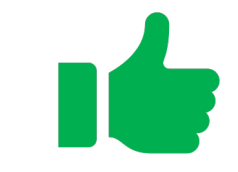

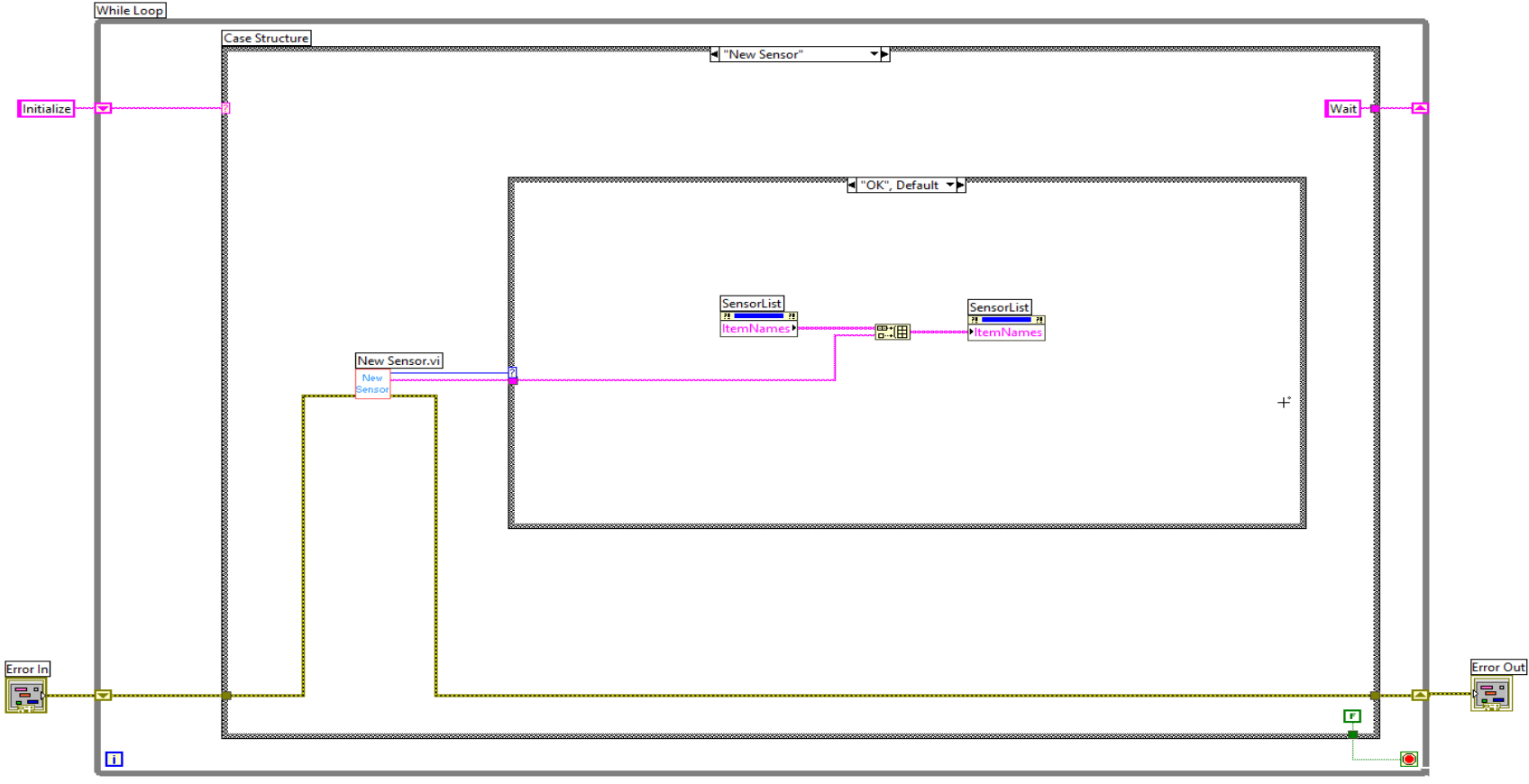

#### State Machine

- Typically engineers often create simple LabVIEW VIs that eventually grow out of control, because they don't have the proper structure and best practices. The solution to this problem is organizing your code and data in a way that enables modularity, readability, and reuse. Using a state machine approach is a good way to make it right from the early beginning.
- The state machine is one of the fundamental architectures LabVIEW developers frequently use to build applications.
- In LabVIEW software, you can create a basic state machine with a While loop, a Shift Register, a Case Structure, and some form of case selector.

#### State Machine

- I will show a State Machine that I have already made.
- For details, see the Video "LabVIEW Applications using State Machine": <u>https://youtu.be/-b9St8wNhpQ</u>
- Here I will through how to create and use a State Machine in detail.

#### Hans-Petter Halvorsen

#### University of South-Eastern Norway

www.usn.no

E-mail: <u>hans.p.halvorsen@usn.no</u> Web: <u>https://www.halvorsen.blog</u>

YouTube: <a href="https://www.youtube.com/IndustrialITandAutomation">https://www.youtube.com/IndustrialITandAutomation</a>

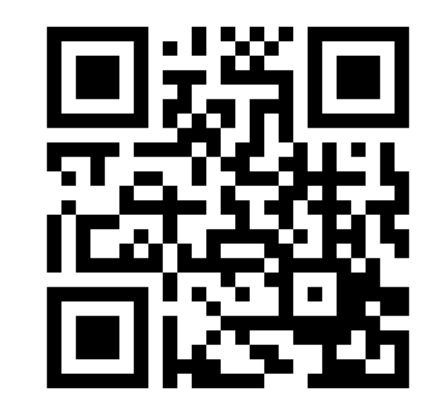

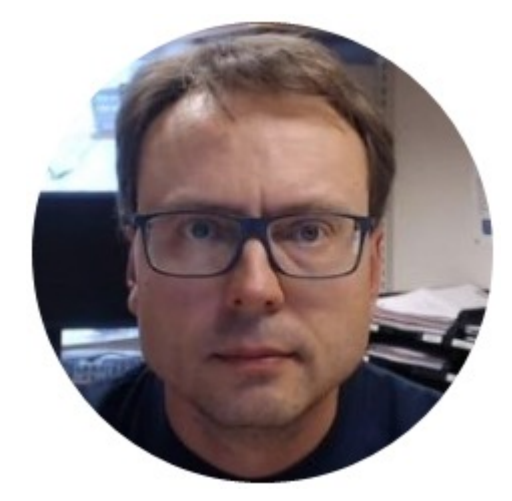